## Academic Records & Event Management System (AREMS)

Manual for module Records Transfer of Reg. to Exam

1. Go to <a href="https://myapps.iium.edu.my/">https://myapps.iium.edu.my/</a>, click on Academic Records & Event Management System(AREMS)

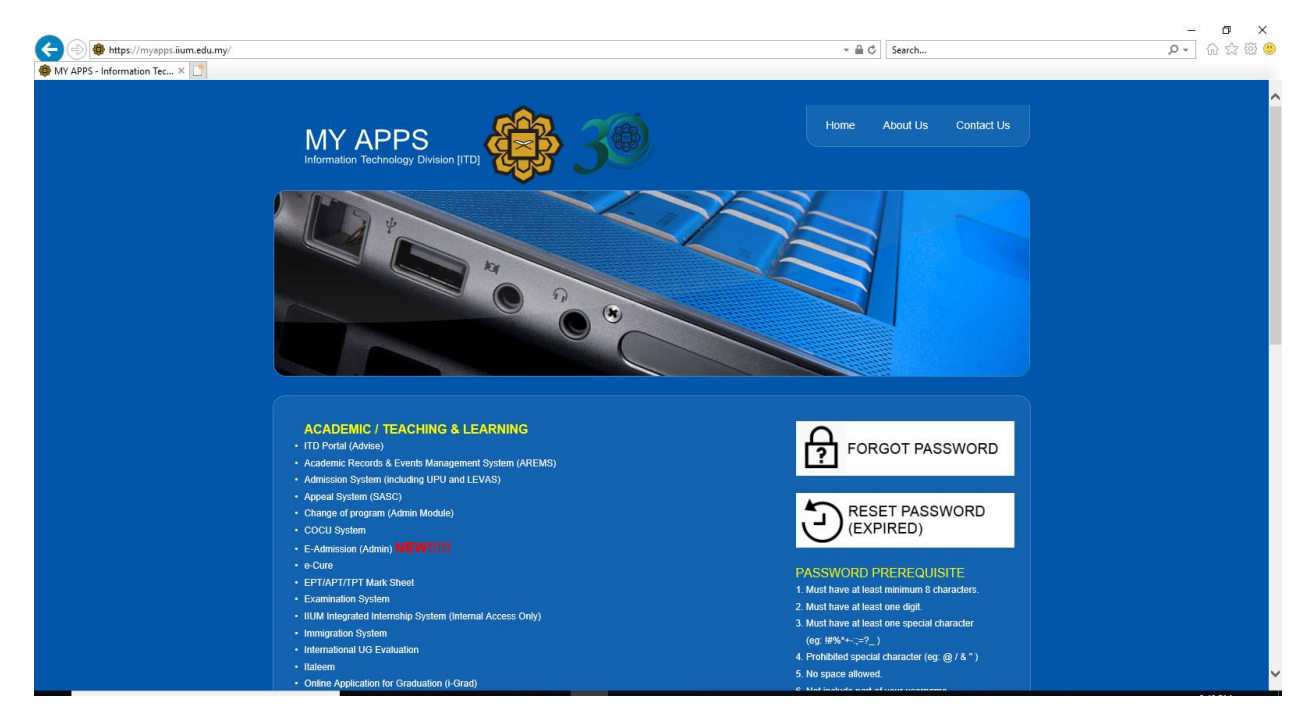

2. Then click on Records Transfer of Reg. to Exam.

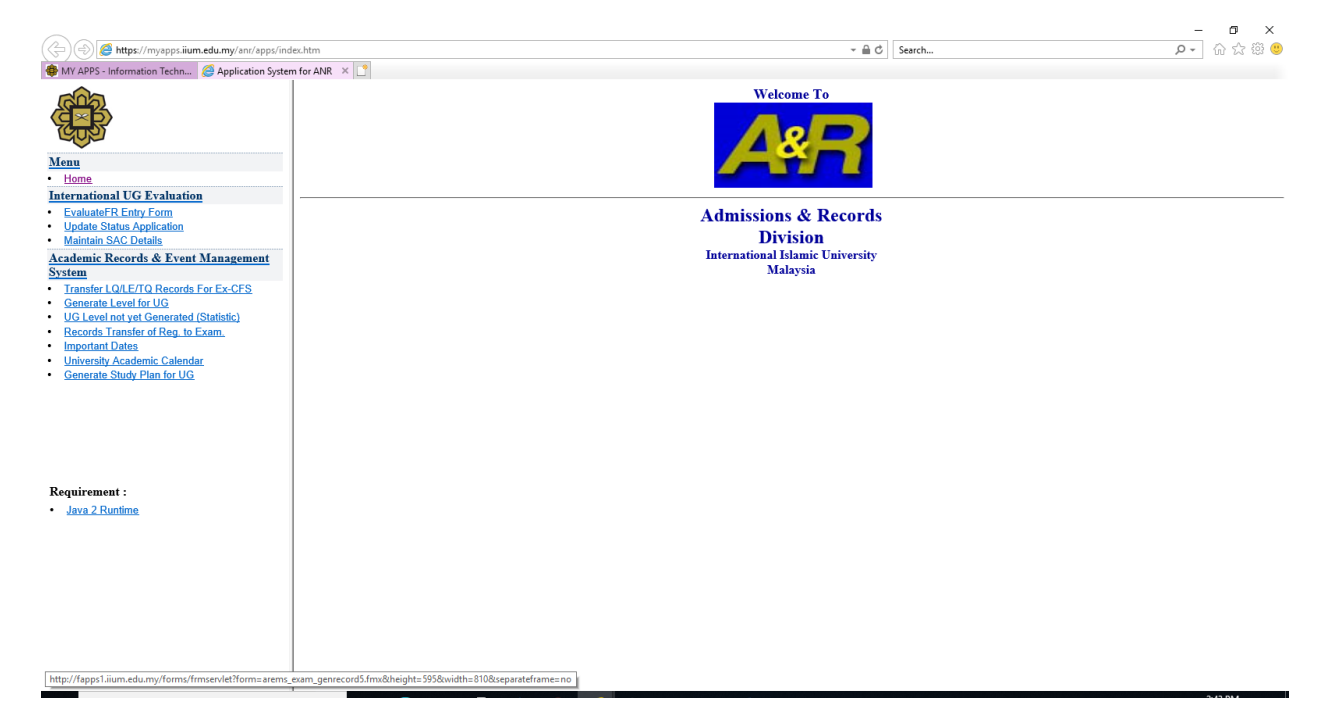

- 3. 3 processes that need to be generated via Records Transfer of Reg. to Exam are :
  - i. Transfer of students Online Course Registration to Examination Module
  - ii. To allow generation of examination result by kuliyyah/centre
  - iii. Before OR After Online Pre-Registration/Add-Drop
- 4. To view the list of process, click on radio button **By Event Group**, then the drop down list.

| Action Edit Query E | Block Record Field                             | <u>t</u> elp <u>W</u> indow                                    |                    |              | 0                   | RACLE |
|---------------------|------------------------------------------------|----------------------------------------------------------------|--------------------|--------------|---------------------|-------|
| 🖉 🍪 I 📭 I D         | * 🗊 🎁 l 📬                                      | 📸 🗑 I 🜒 🔹 🕨                                                    | 🕨   🚅 🛒 🚳 I        | ?            |                     |       |
| arems (Freedom)     |                                                |                                                                |                    | 000000000000 | ००००००० <b>⊻</b> ⊼> | <     |
| Event Details Even  | Transfer of students                           | Online Course Registration to                                  | Examination Module |              |                     |       |
| O By ALL Event Gro  | To allow generation o<br>Before OR After Onlin | f examination result by kulliyy<br>e Pre-Registration/Add-Drop | ah/centre          |              |                     |       |
| By Event Group      |                                                |                                                                |                    | ✓ View Data  | Generate Process    |       |
| Status Click to     |                                                |                                                                |                    |              |                     |       |
| generate            | Event Desc                                     | Session,Semester                                               | Start Date         | End Date     | User                |       |
|                     |                                                |                                                                |                    |              |                     |       |
|                     |                                                | Actual :                                                       | (                  |              |                     |       |
|                     |                                                |                                                                |                    |              |                     |       |
|                     |                                                |                                                                |                    |              |                     |       |

- 5. The details of all the 3 processes are :
  - i. Transfer of students Online Course Registration to Examination Module
    - a. Transfer subject REG into EXAM Insert records
    - b. Transfer subject REG into EXAM Update view V\_STUD\_TEMP
    - c. Transfer subject REG into EXAM Update view V\_SP\_SUBJECT
  - ii. To allow generation of examination result by kuliyyah/centre
    - a. Transfer records to CON RESULT To gen CFL/BRIDG result
    - b. Transfer records to C RESULT To gen KULY result
  - iii. Before OR After Online Pre-Registration/Add-Drop
    - a. Update tally subject records CAP\_FIL vs total student

6. To view the list of process, click on radio button **By ALL Event Group**, then click on the button below **Event Desc** and **Session,Semester** fields title.

| Action Edit Query Blo | ck Record Field He   | lp <u>W</u> indow                                     |                           |           |             | OF                                                                                                    | RACLE <sup>.</sup> |
|-----------------------|----------------------|-------------------------------------------------------|---------------------------|-----------|-------------|----------------------------------------------------------------------------------------------------|--------------------|
| 🤇 🖉 🍐 I 📭 I 🗡         | 3 🕩 🎁 🛯 🔁 🖣          | 🕈 👘 i 🖪 🖌 🕨                                           | 🕨 l 📫 🙀 🖬                 | ¥ I ?     |             |                                                                                                    |                    |
| 🧟 AREMS               |                      |                                                       |                           |           |             | ≚ ⊼ X                                                                                                    |                    |
| Event Details Event C | Code                 |                                                       |                           |           |             |                                                                                                    |                    |
| By ALL Event Group    | )                    |                                                       |                           |           |             |                                                                                                    |                    |
| O By Event Group      |                      |                                                       |                           | view D    | ata Generat | e Process                                                                                                    |                    |
| Status Click to       |                      |                                                       |                           |           |             |                                                                                                    |                    |
| generate              | Event Desc           | ression, semester                                     | Start Date                | End Date  | e Us        | er of the second second s |                    |
|                       |                      | 2019/2020 3                                           |                           | <u> </u>  |             | f                                                                                                    |                    |
|                       |                      | Actual :                                              |                           |           |             |                                                                                                    |                    |
|                       | Events (reneration)  | ······································                | ****************          |           |             | ×                                                                                                    |                    |
|                       | _                    |                                                       |                           |           |             |                                                                                                    |                    |
|                       | Find %               |                                                       |                           |           |             |                                                                                                    |                    |
|                       |                      |                                                       |                           |           |             |                                                                                                    |                    |
|                       | Event_Desc           |                                                       |                           | Event Grp | Event Owner |                                                                                                    |                    |
|                       | 1.1 Transfer subje   | et REG into EXAM - Insert re                          | cords                     | 1         | ALL         |                                                                                                    |                    |
|                       | 1.2 Transfer subject | ct REG into EXAM - Update \                           | /iew V_STUD_TEMP          | 1         | ALL         |                                                                                                    |                    |
|                       | 1.3 Transfer subje   | t REG Into EXAM - Update \                            | /IEW V_SP_SUBJECT         | 1         | ALL         |                                                                                                    |                    |
|                       | 2.1 Transfer record  | ds to CON RESULT - To gen                             |                           | 2         | ALL         |                                                                                                    |                    |
|                       | 2.2 Transfer record  | as to CIRESULT - TO GENIKU                            | r reSull<br>total student | 2         | ALL         |                                                                                                    |                    |
|                       | 4.1 Activate Specie  | ajour records - CAP_FILE vs<br>al Course Registration | total student             | 4         | ALL         |                                                                                                    |                    |
|                       | T Adivate Specie     | ar course registration                                |                           | т         |             |                                                                                                    |                    |
|                       |                      | Eind                                                  |                           | ancel     |             | Ŀ                                                                                                    |                    |

- 7. Example on how to generate each of the process. Please follow the next step onwards.
- 8. Click on radio button **By Event Group**, then the drop down list.

| Action Edit Query E         | Block Record Field                             | Help Window                                                       |                    |           | Ol <sup>,</sup>      | <b>SACL</b> |
|-----------------------------|------------------------------------------------|-------------------------------------------------------------------|--------------------|-----------|----------------------|-------------|
| 🖉 🍪 I 📭 I I                 | × 🗅 🎁 l 🔁                                      | 📸 🍯 I 🖪 🔹 🕨                                                       | 🕨 i 🛤 🙀 🚳 i        | ?         |                      |             |
| REMS (CONTRACT)             |                                                |                                                                   |                    | <u>.</u>  | ००००००० <b>≚ ज ×</b> |             |
| Event Details Even          | Transfer of students                           | Online Course Registration to I                                   | Examination Module |           |                      |             |
| O By ALL Event Gro          | To allow generation of<br>Before OR After Onli | of examination result by kulliyya<br>ne Pre-Registration/Add-Drop | ih/centre          |           |                      |             |
| By Event Group              |                                                |                                                                   |                    | View Data | Generate Process     |             |
| Status Click to<br>generate | Event Desc                                     | Session,Semester                                                  | Start Date         | End Date  | User                 |             |
|                             |                                                | Actual :                                                          |                    |           | Ê                    |             |
|                             |                                                |                                                                   |                    |           |                      |             |

9. Choose Transfer of students Online Course Registration to Examination Module

| tion <u>E</u> dit Query | <u>Block R</u> ecord Field | <u>H</u> elp <u>W</u> indow   |                    |             |              | ORAC    |
|-------------------------|----------------------------|-------------------------------|--------------------|-------------|--------------|---------|
| 🏷 🎒 🛯 🕼 🌾               | X 🛈 🎁 l 📬                  | 📸 😳 i 🜒 🔹 🕨                   | 🕨   🛤 🙀 🚳          | 1 ?         |              |         |
| AREMS CONTROL           |                            |                               | *****************  |             |              | 날 河 × Ì |
| ent Details Eve         | nt Code                    |                               |                    |             |              |         |
| By ALL Event Gr         | oup                        |                               |                    |             |              |         |
| By Event Group          | Transfer of students       | Online Course Registration to | Examination Module | ✓ View Data | Generate Pro | cess    |
| tus Click to            | Event Dees                 | Faccion Competer              | 01-10-1-           | 5- 4 D-4-   |              |         |
|                         | Event Desc                 | 2019/2020 3                   | Start Date         | chù Date    | UIA          |         |
|                         |                            | Actual :                      |                    |             |              |         |
|                         |                            |                               |                    |             |              |         |
|                         |                            | [                             |                    |             |              |         |
|                         |                            |                               |                    |             |              |         |
|                         |                            |                               |                    |             |              |         |
|                         |                            | (                             |                    |             |              |         |

10. Go to the yellow row below, then click on the button below **Event Desc** and **Session,Semester** fields title.

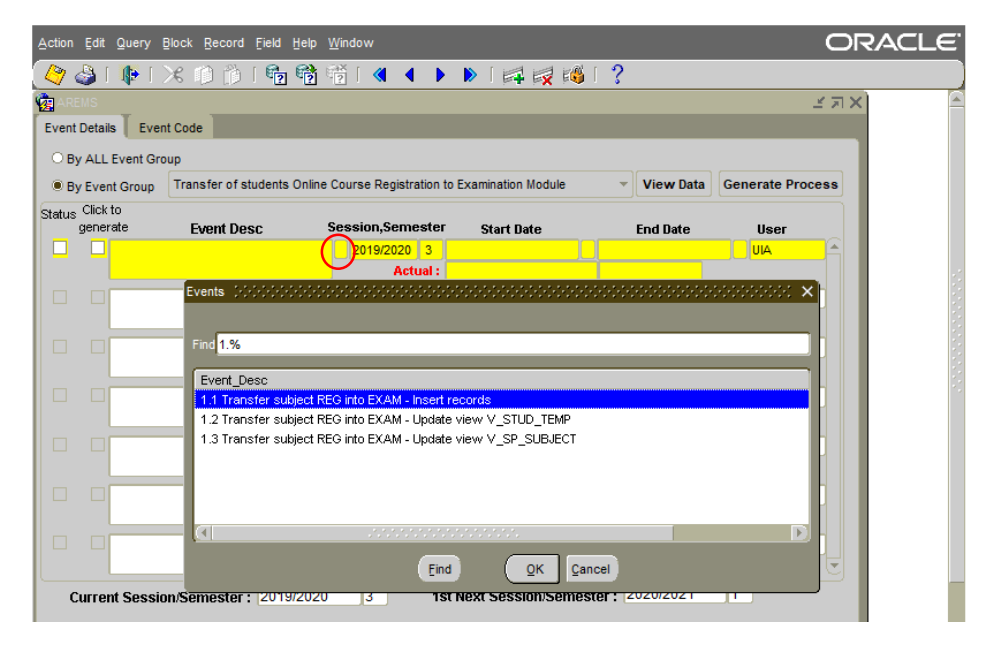

11. Choose **1.1 Transfer subject REG into EXAM – Insert records** and click **OK** button.

| Action Edit Query        | Block Record Field Help                | <u>W</u> indow      |                             |                      | ORACLE     |
|--------------------------|----------------------------------------|---------------------|-----------------------------|----------------------|------------|
| ( 🧳 🍪 I 📭 I              | 🔀 🗊   🎁 🗊 🗶                            | 2 🖌 🖌 🕨             | 🕨   🛤 🔯 🚳   🤶               |                      |            |
| AREMS (FOR FOR           | 00000000000000000000000000000000000000 |                     |                             |                      | ्रह्मू 🔍 🖻 |
| Event Details Ev         | rent Code                              |                     |                             |                      |            |
| O By ALL Event O         | Group                                  |                     |                             |                      |            |
| By Event Group           | Transfer of students Online            | Course Registration | to Examination Module 🔹 🤟   | View Data Generate P | rocess     |
| Status Click to generate | Event Desc                             | Session,Semester    | Start Date                  | End Date User        |            |
| 🛄 🛄 1.1 Tra              | nsfer subject REG into EXAM -          | 2019/2020 3         |                             | AU                   | <u> </u>   |
|                          | ecords                                 | Actual :            |                             |                      |            |
|                          |                                        |                     |                             |                      |            |
|                          |                                        |                     |                             |                      |            |
|                          |                                        |                     |                             |                      |            |
|                          |                                        |                     |                             |                      |            |
|                          |                                        |                     |                             |                      |            |
|                          |                                        |                     |                             |                      |            |
|                          |                                        |                     |                             |                      |            |
|                          |                                        |                     |                             |                      |            |
|                          |                                        |                     |                             |                      |            |
|                          |                                        |                     |                             |                      |            |
|                          |                                        |                     |                             | 00000000             |            |
| Current Ses              | sion/Semester : 2019/2020              | <u> </u>            | t Next Session/Semester : 🛛 | 2020/2021 [1]        |            |
|                          |                                        |                     |                             |                      |            |
| (                        |                                        | _                   | _                           |                      |            |
| Record: 1/1              |                                        |                     |                             |                      |            |
|                          |                                        |                     |                             |                      |            |

12. Before click on **Generate Process** button, please click on **Click to generate**, if not an error will occur.

| Action | Edit           | Query      | Block Record Field Help                 | <u>W</u> indow   |       |                       |                               |                | OF    | RACLE |
|--------|----------------|------------|-----------------------------------------|------------------|-------|-----------------------|-------------------------------|----------------|-------|-------|
|        | ا 🍪            |            | 🔀 🗊 🍈 👘 🕅                               | 👘 i 🖪 🖣          |       | • 🕨 l 🛤 🙀 🚳           | 1 ?                           |                |       |       |
| 🧑 AR   | EMS            |            | 000000000000000000000000000000000000000 |                  | 666   | *************         | ************                  | 0000000000     | ≚ ⊼ × | -     |
| Event  | l Detai        | ls Ever    | nt Code                                 |                  |       |                       |                               |                | _     |       |
| ОВ     | y ALL          | Event Gro  | oup                                     |                  |       |                       |                               |                |       |       |
| @ B    | y Eve          | nt Group   | Transfer of students Online             | e Course Registr | ation | to Examination Module | <ul> <li>View Data</li> </ul> | Generate Pro   | cess  |       |
| Status | Click<br>gener | to<br>rate | Event Desc                              | Session,Sem      | estei | r Start Date          | End Date                      | User           |       |       |
|        |                | 1.2 Trans  | sfer subject REG into EXAM -            | 2019/2020        | 3     |                       |                               | UIA            | Â     |       |
|        |                | Update vi  | iew V_STUD_TEMP                         | Act              | ual : | 13-JAN-2021 14:55:08  | UIA                           |                |       |       |
|        |                |            |                                         |                  |       |                       | L                             |                | -     |       |
| -      | _              |            |                                         |                  | _     |                       | 1                             |                | - 11  |       |
| · ·    |                |            |                                         |                  | -     |                       |                               |                |       |       |
|        |                |            |                                         |                  |       | ·                     |                               |                | -80   |       |
|        |                |            |                                         |                  |       |                       |                               |                |       |       |
|        |                |            |                                         |                  |       |                       |                               |                |       |       |
|        |                |            |                                         |                  |       |                       |                               |                |       |       |
|        |                |            |                                         |                  |       |                       |                               |                | - 11  |       |
|        |                |            |                                         |                  |       |                       | 1                             |                | - 11  |       |
|        |                |            |                                         |                  | -     |                       | ·                             |                | ÷     |       |
|        | urre           | nt Sossi   | on/Semester : 2019/2020                 | 0 3              | 1,    | st Next Session/Semes | ter : 2020/2021               | 1              |       |       |
|        |                |            | and and a state of the second           |                  |       |                       |                               |                |       |       |
|        |                |            |                                         |                  |       | Note : If PRE-REG     | happens in 2nd se             | mester, please |       |       |
| FRM    | 4040           | 0: Trans   | action complete: 1 records              | s applied and s  | ave   | d.                    |                               |                |       |       |
| Reco   |                |            |                                         |                  |       |                       |                               |                |       |       |

13. To generate the next process, click on the white row below of the yellow row. Then follow the same steps as above.

| ent<br>B)<br>B) | Details Eve<br>ALL Event Gr<br>Event Group | nt Code<br>oup<br>Transfer of students Onlin     | e Course Registration   | to Examination Module       | View Data       | Generate Proc |    |
|-----------------|--------------------------------------------|--------------------------------------------------|-------------------------|-----------------------------|-----------------|---------------|----|
| us              | Click to<br>generate                       | Event Desc                                       | Session,Semeste         | r Start Date                | End Date        | User          |    |
|                 | Update v                                   | sfer subject REG into EXAM -<br>riew V_STUD_TEMP | 2019/2020 3<br>Actual : | 13-JAN-2021 14:55:08        |                 | UIA           |    |
|                 |                                            |                                                  |                         |                             |                 |               |    |
|                 |                                            |                                                  |                         |                             |                 |               |    |
|                 |                                            |                                                  |                         |                             |                 |               |    |
|                 |                                            |                                                  |                         |                             |                 |               | 18 |
|                 |                                            |                                                  |                         |                             |                 |               |    |
|                 |                                            |                                                  |                         |                             |                 |               |    |
|                 |                                            |                                                  |                         |                             |                 |               |    |
|                 |                                            |                                                  |                         |                             |                 |               | 1  |
| c               | urrent Sessi                               | on/Semester · 2019/202                           | 0 3 1                   | t<br>st Next Session/Semest | ter : 2020/2021 | 1             |    |
| č               |                                            |                                                  |                         |                             |                 |               |    |

14. When the process has been successfully generated, field **Status** will be automatically tick.

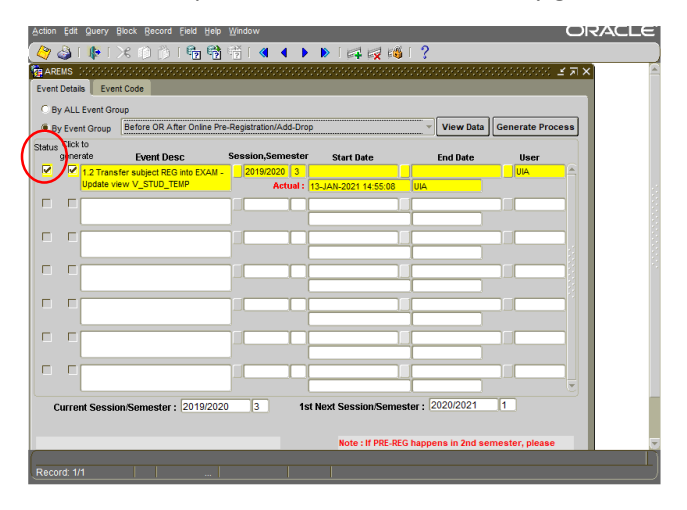

15. To view processes that has been generated, choose either **By ALL Event Group** or **By Event Group** then click **View Data** button.

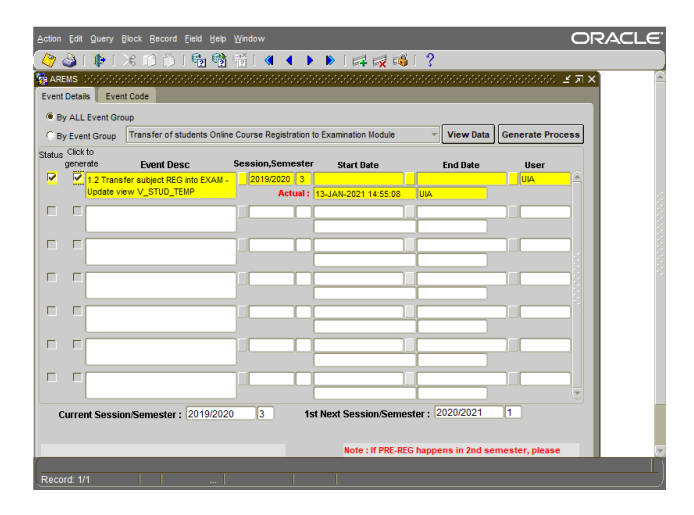